# RV215W上的Bonjour配置

## 目标

Bonjour是一种服务通告和发现协议,支持在IP网络上自动发现计算机、设备和服务。在 RV215W中,Bonjour仅在启用时通告设备上配置的默认服务。Bonjour是一种功能,它允许网 络设备自动发现彼此,而无需手动输入IP地址或配置DNS服务器。

本文档的目的是展示如何在RV215W上配置Bonjour发现。

## 适用设备

·RV215W

#### 软件版本

•1.1.0.5

### Bonjour配置

步骤1.登录Web配置实用程序并选择Administration > Bonjour。"发现 — Bonjour"页面打开:

| Discovery - Bonjour             |           |                |
|---------------------------------|-----------|----------------|
| Bonjour 🛛 Enable                |           |                |
| Bonjour Interface Control Table |           |                |
| VLAN ID                         | VLAN Name | Enable Bonjour |
| 1                               | Default   |                |
| 3                               | VLAN1     |                |
| 4                               | VLAN2     |                |
| 5                               | VLAN3     |                |
| 6                               | VLAN4     |                |
|                                 |           |                |
| Save                            | Cancel    |                |

步骤2.选中Enable**复选**框以在设备上启用Bonjour。使用Bonjour是因为连接到RV215W的设备 无需手动查找,并且可用于不同用途,例如:计算机、服务器和打印机。

步骤3.在Bonjour接口控制表中,选中所需VLAN的**Enable Bonjour**复选框,以在该特定 VLAN上启用Bonjour。它允许VLAN上的设备发现RV215W路由器上可用的Bonjour服务。

步骤4.单击"保**存"**。